#### DAZN(ダゾーン)の利用申し込みに関する手順

この度は、DAZNご利用にあたり、申込フォームのご入力誠にありがとうございました。 以下、利用に関する手順の記載をしておりますので、順番に沿ってお手続きしてください。

#### (1)「ケーブル ID 登録通知書」の準備

oni ビジョンよりご送付いたしました「ケーブル ID 登録通知書」をご準備ください。

#### (2) DAZN の初回利用登録

① 下記ホームページへアクセスするか QR コードを読み取ります。

●ホームページアドレス

https://soe.cableid.jp/dazn?cable\_auth\_type=CC19330200

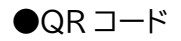

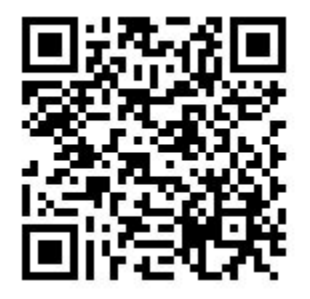

② 申込サイトトップページが出てきます。(画像参照) 「ケーブル ID でログインして申し込む」を選択してください。

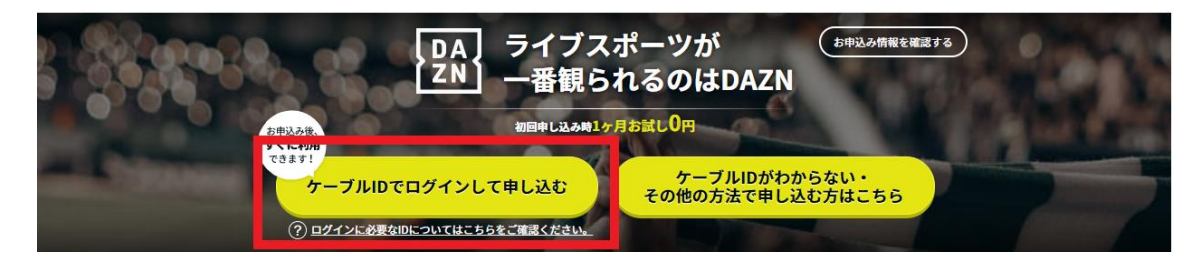

③ ログイン画面に進んだ後、「ケーブル ID 登録通知書」 に記載の "ケーブル ID"・"パスワード"、を入力し、 「ログイン」ボタンを押します。 ここで、初回の利用登録を行います。

| ※ケーブル ID を利用した他サービスのマイページなどで |
|------------------------------|
| パスワードの変更を行った場合は、変更したパスワード    |
| でのログインとなります。                 |

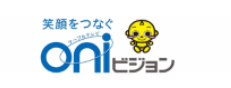

| _契約済の方はこちらからロクインし (く/こさ<br>、)。 |  |
|--------------------------------|--|
| ログインID                         |  |
| パスワード                          |  |
| ログイン・                          |  |

ログインIDが分からない方はご契約中のケーブ ルテレビ局へお問い合わせください。 パスワードを忘れた方は<u>こちら</u>へ。

## (3) お客様情報等の入力

ログイン完了後、お客様情報の入力画面に移動します。順番に必要事項を入力してください。

| インターネットとセットでお申し込み頂くとお得になる割引プランもご用意しております。<br>詳細は下記までお問い合わせください。<br>0120-023-414/086-805-022<br>oniビジョンコールセンター(午前9時~午後7時)<br>月類利用料金:1,750円(税抜)<br>1ヶ月間¥0お試し(初回契約の方のみ)<br>お試し期間終了後は月額利用料金が発生します。<br>日数利用終ったませ」以てご知知のかたーブリニービョ業者を通して行われます | お客様情報の入力                                                                                           | 内容確認                       | お申し込み完了 |
|----------------------------------------------------------------------------------------------------|----------------------------------------------------------------------------------------------------|----------------------------|---------|
| 月額利用料金: 1,750円(税抜)<br>1ヶ月間¥0お試し(初回契約の方のみ)<br>お試し期間終了後は月額利用料金が発生します。<br>日数利用料金の大き社リリビン認知中のケーブリテービ専業者を添して行われます。                                                                                                    | インターネットとセットでお申し込み頂くとお<br>詳細は下記までお問い合わせください。<br>0120-023-414/086-805-0202<br>oniビジョンコールセンター(午前9時~午後 | (得になる割引プランもご用意してま<br>7時)   | おります。   |
| 万原村市村並のの又立いなと大利中のソーフルノレレ事来自を迎して行れれます。                                                                                                    | 月額利用料金:1,750円(税抜)<br>1ヶ月間¥0お試し(初回契約の方のみ)<br>お試し期間終了後は月額利用料金が発生します<br>月額利用料金のお支払いはご契約中のケーブル         | 。<br>。<br>テレビ事業者を通して行われます。 |         |

#### (4) 利用規約の確認・同意

DAZN の利用規約、利用約款および個人情報取り扱いポリシーなど表示されている規約類 を必ずお読みください。

これら全てにご同意いただけない場合は、DAZN をご利用いただくことができません。 全ての内容に同意の上「入力内容を確認する」をクリックしてください

| 下記の内容を必ずお読みいただきご同意の         | 上、お申し込みください。                            |  |
|-----------------------------|-----------------------------------------|--|
| <u>利用規約・利用約款(岡山ネットワーク</u> を | 式会社) [7] 個人情報取り扱いボリシー(岡山ネットワーク株式会社) [7] |  |
| ▶ 上記の内容に同意します               |                                         |  |
|                             |                                         |  |
|                             | 入力内容を確認する、                              |  |

### (5)入力内容の確認

入力した内容をご確認の上、「この内容で申し込む」ボタンをクリックしてください。

| 利用規約・個人                    | 、情報取り扱いオ                 | ドリシー     |                   |                  |        |  |
|----------------------------|--------------------------|----------|-------------------|------------------|--------|--|
| <u>利用規約・利用約</u><br>上記の内容に同 | <u>款(岡山ネットワ</u><br>]意します | /ーク株式会社) | [2] <u>個人情報取り</u> | 扱いボリシー(岡山ネットワーク教 | 试会社) 🖸 |  |
|                            | د                        | 戻る       |                   | この内容で申し込む        | ,      |  |

# (6)利用登録の完了

ここまでのお手続きを完了した日が、お客様の DAZN サービス開始日となります。 DAZN にログインするため、「DAZN でアカウントを設定する」をクリックしてください。

| DAZN利用申し込み完了 |                  |            |
|--------------|------------------|------------|
| ステップ 3/3     | 中在建筑             | <b></b>    |
|              | P3127482864      | OT CRIME I |
| :            | お申し込みが完了しました。    |            |
| 下記のボタンよりア    | カウントを設定し、サービスをご利 | 利用ください。    |
| DA           | ZNでアカウントを設定する    | ď          |

## (7)DAZN 用アカウントの設定

DAZN の利用を開始するために、DAZN 用アカウントを作成します。
「開始」をクリックしてください。

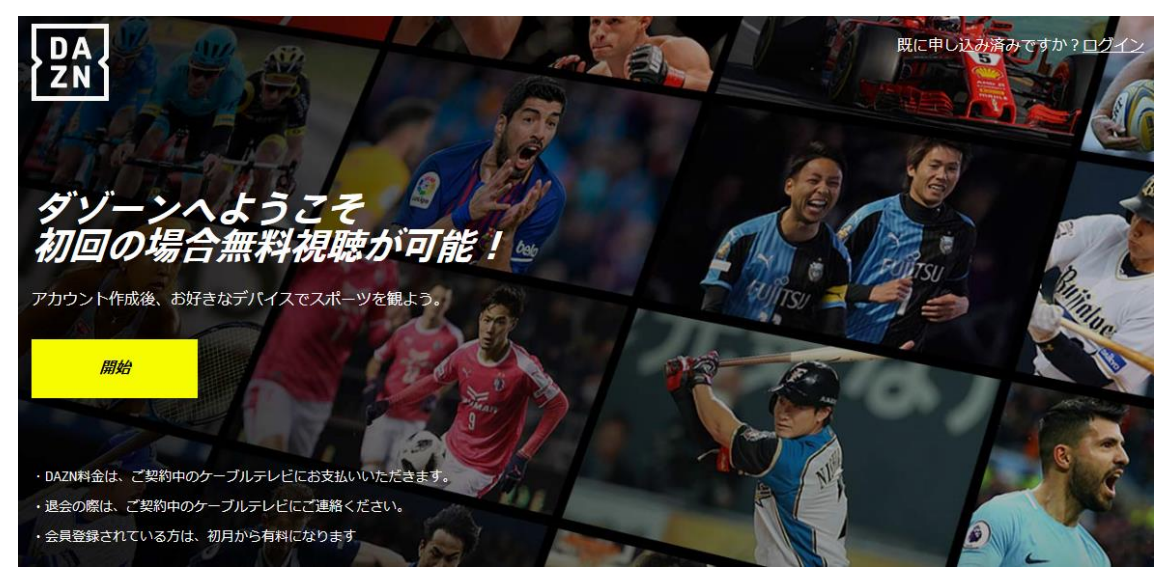

②「お名前」の入力、使用したい「メールアドレス」「パスワード」の入力をし、 「次のステップへ」をクリックしてください。

| DA<br>ZN | アカウントの作成                                     |                      |     |
|----------|----------------------------------------------|----------------------|-----|
|          | お名前、メールアドレス とパスワードを作                         | 『成し次のステップへ           |     |
|          | 姓                                            | 名                    |     |
|          | oni                                          | ビジョン                 |     |
|          | Eメール                                         |                      |     |
|          | @mo.oninet.ne.jp                             |                      |     |
|          | パスワードを作成                                     | パスワードを再入力            |     |
|          | •••••                                        | •••••                |     |
|          | ✓ DAZNおよびDAZNグループ会社から特別サ-<br>するメールの配信を希望します。 | ービス、商品のアップデート、最新ニュース | スに関 |
|          | <b>次のステップへ</b> >                             |                      |     |
|          | すでに登録済みの方はこちらから <u>ログイン</u>                  |                      |     |

# (8)登録を完了する

| DA<br>ZN | ご登録内容の確認                                                  |  |  |  |  |  |  |  |
|----------|-----------------------------------------------------------|--|--|--|--|--|--|--|
|          | 「登録する」を押して、世界最高峰のスポーツをお楽しみください。初回利用なら、<br>無料で一ヵ月間視聴が可能です。 |  |  |  |  |  |  |  |
|          |                                                           |  |  |  |  |  |  |  |
|          | · · · · · · · · · · · · · · · · · · ·                     |  |  |  |  |  |  |  |
|          |                                                           |  |  |  |  |  |  |  |

「登録する」をクリックするとご利用可能ページに移動します。 ここで設定したメールアドレスが DAZN のログイン ID となりますのでご注意ください。

※ 今まで DAZN を利用したことのある方は新しい ID(メールアドレス)を設定して下さい。
古い DAZN ID のままだと割引特典が受けられない場合がございます。
設定いただいたパスワードは下記欄に記入し、必ずお客様で保管ください。

| ログイン ID |  |  |
|---------|--|--|
| パスワード   |  |  |

### (9)その他

設定が難しい、わかりにくい等ありましたら無料で訪問設定サポートいたしますので oniビジョンコールセンター(0120-023-414/午前9時~午後7時)にご連絡下さい。

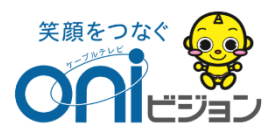